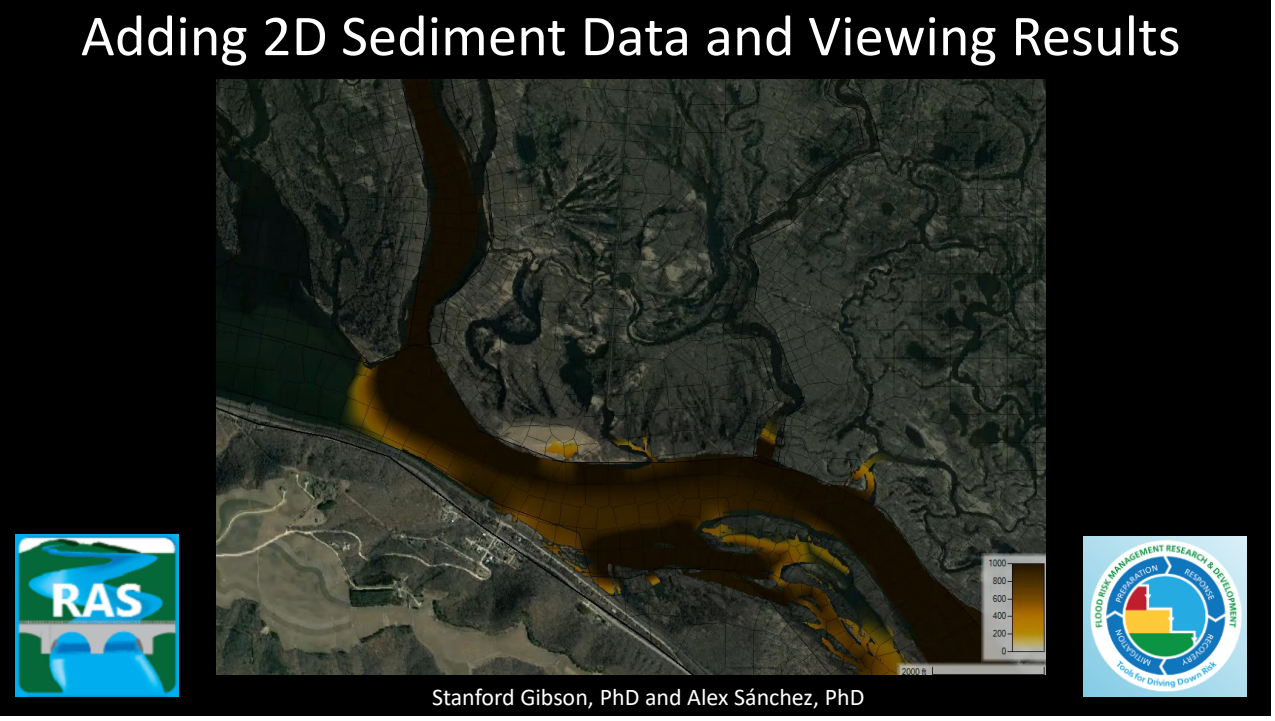

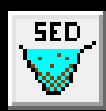

### Adding 2D Sediment Data

- I. Select Equations
- **II. Sediment Boundary Conditions**
- III. Define Bed Gradations

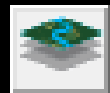

### **Viewing 2D Sediment Results**

- I. Add 2D Result Maps
- II. View Time Series
- III. Profile Lines

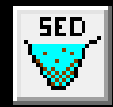

## Adding 2D Sediment Data

- I. Select Equations
- II. Sediment Boundary Conditions
- **III. Define Bed Gradations**

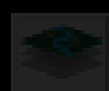

### Viewing 2D Sediment Results

- I. Add 2D Result Maps
- II. View Time Series
- III. Profile Lines

| Adding Sediment Data                                                                                                    |                                                                                   |  |  |  |  |  |  |  |  |
|----------------------------------------------------------------------------------------------------|-----------------------------------------------------------------------------------|--|--|--|--|--|--|--|--|
| Image: HEC-RAS 6.1.0       -       ×         File       Edit       Run       View       Options       GIS Tools       Help         Image: Image: Ima |                                                                                   |  |  |  |  |  |  |  |  |
| Sediment Data - Wu Sediment Structures<br>File Options View Help<br>Boundary Conditions 2D Bed Gradations                                                                                                    |                                                                                   |  |  |  |  |  |  |  |  |
| Transport Function:van RijnSorting Method:Active LayerFall Velocity Method:Soulsby                                                                                                    | <ul> <li>✓ Define/Edit<br/>Bed Gradation</li> <li>✓ Define Layers (2D)</li> </ul> |  |  |  |  |  |  |  |  |

| Adding 2D Sediment Data and Viewing Results                                                                     |                                                                   |  |  |  |  |  |
|----------------------------------------------------------------------------------------------------|-------------------------------------------------------------------|--|--|--|--|--|
| Adding 2D Sediment Data                                                                                         |                                                                   |  |  |  |  |  |
| I. Sel                                                                                                    | ect Equations                                                     |  |  |  |  |  |
| Initial Conditior                                                                                               | ns and Transport Parameters<br>→ 2D Bed Gradations                |  |  |  |  |  |
| Boundary Conditions 2D Bed Gradations                                                                           |                                                                   |  |  |  |  |  |
| Transport Function:     van Rijn       Sorting Method:     Active Layer       Fall Velocity Method:     Soulsby | ▼     Define/Edit<br>Bed Gradation       ▼     Define Layers (2D) |  |  |  |  |  |

5

# Transport Equations with Bed Gradations

| Transport Function:   | Wu           | • • • | Define/Edit                            |
|-----------------------|--------------|-------|----------------------------------------|
| Sorting Method:       | Active Layer |       | Bed Gradation                          |
| Fall Velocity Method: | Wu and Wang  |       | Define Layers (2D)                     |
| Equa                  | ations       |       | Gradations<br>Define Here<br>Use Later |

### Initial Conditions and Transport Equations

| Transport Function:   | Wu           | - |
|-----------------------|--------------|---|
| Sorting Method:       | Active Layer | - |
| Fall Velocity Method: | Wu and Wang  | - |

### **Transport Function**

2D sediment can work with any Transport Function But the Bottom three are 2D-Specific Use Caution applying 1D Functions in 2D Models This has little precedent and may be poorly Specified

| Ackers-White       | $\mathbf{A}$ |
|--------------------|--------------|
| Engelund-Hansen    |              |
| Laursen (Copeland) |              |
| Meyer Peter Muller |              |
| Toffaleti          |              |
| MPM-Toffaleti      |              |
| Yang               |              |
| Wilcock-Crowe      |              |
| Soulsby-van Rijn   |              |
| van Rijn           |              |
| Wu                 | Υ.           |

7

### **Initial Conditions and Transport Equations**

| Transport Function:   | Wu           | -        |
|-----------------------|--------------|----------|
| Sorting Method:       | Active Layer | -        |
| Fall Velocity Method: | Wu and Wang  | <b>_</b> |

# Sorting/Mixing Method

- Thomas and Copeland are 1D Specific
- It Doesn't Matter What You Choose
- HEC-RAS will Use "Active Layer"
- But the 2D Active Layer ≠ 1D Active Layer
- 2D Active Layer Model is Superimposed on a More Sophisticated Multi-layer Stratigraphy

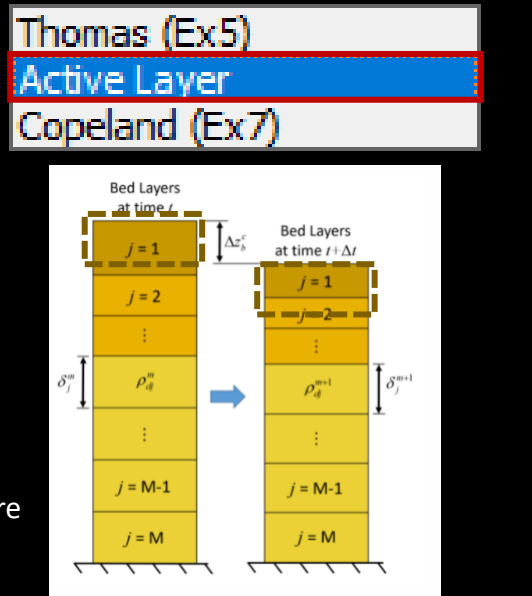

## Adding 2D Sediment Data

- I. Select Equations
- II. Sediment Boundary Conditions

#### **II. Sediment Boundary Conditions**

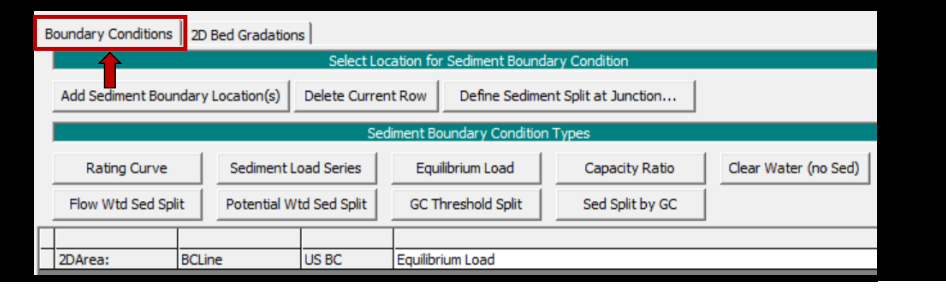

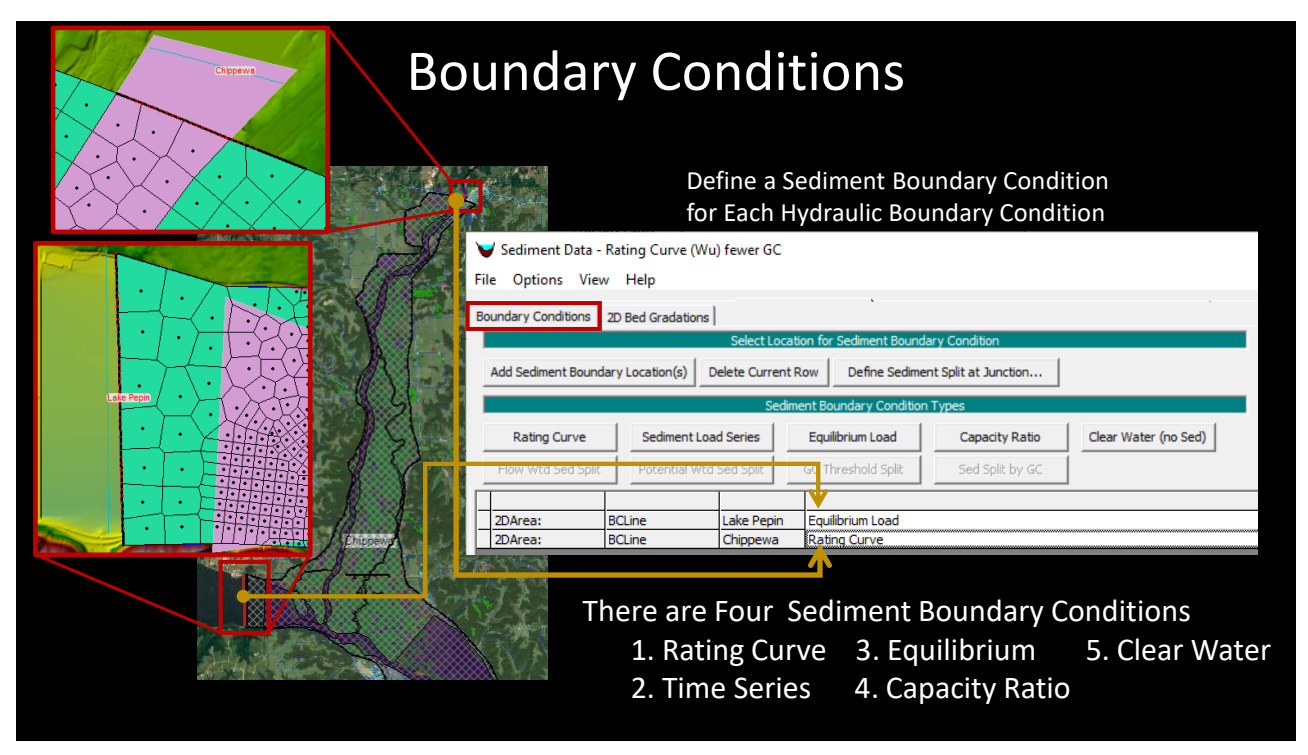

### **Rating Curve**

### Sediment Time Series

| Rating Curve for KansasF   | liver KansasRiver 143.80 |            |      |           |     |
|----------------------------|--------------------------|------------|------|-----------|-----|
| Number of flow-load points | s 4 sets 💌               |            |      |           |     |
| Flow (cfs)                 | 100                      | 1000       | 5000 | 25000     | •   |
| Total Load (tons/day)      | 9                        | 150        | 1099 | 8030      |     |
| Clay                       | 14.5                     | 14.5       | 14.5 | 14.5      |     |
| VEM                        | 1.5                      | 1.5        | 1.5  | 1.5       |     |
| FM                         | 1.5                      | 1.5        | 1.5  | 1.5       |     |
| MM                         | 3.7                      | 3.7        | 3.7  | 3.7       |     |
| CM                         | 3.7                      | 3.7        | 3.7  | 3.7       |     |
| VFS                        | 3.6                      | 3.6        | 3.6  | 3.6       |     |
| FS                         | 10.8                     | 10.8       | 10.8 | 10.8      |     |
| MS                         | 44.4                     | 44.4       | 44.4 | 44.4      |     |
| CS                         | 11.9                     | 11.9       | 11.9 | 11.9      |     |
| VCS                        | 4.3                      | 4.3        | 4.3  | 4.3       |     |
| VFG                        |                          |            |      |           |     |
| FG                         |                          |            |      |           |     |
| MG                         |                          |            |      |           |     |
| CG                         |                          |            |      |           |     |
| VCG                        |                          |            |      |           |     |
| SC                         |                          |            |      |           | •   |
| Define Diversion Load      |                          | Conc<>Load | Plo  | ot OK Can | cel |

Both these boundary conditions require grain class fraction estimates

| 🖏 Sed          | iment Load Serie              | s           |                                              |                                        |                                       |       |                    |           |                        | -  |    | ×    |
|----------------|-------------------------------|-------------|----------------------------------------------|----------------------------------------|---------------------------------------|-------|--------------------|-----------|------------------------|----|----|------|
| (● Ent<br>○ Re | ter Table<br>ad Load From DSS | G Ut        | t/Enter the<br>e Simulation<br>ked Start Tin | Data's Starting Time<br>i Time:<br>ne: | Reference<br>Date:<br>Date:           | 0 1ap | v 2019 Time: Z     | 4:00      |                        |    |    |      |
| Manua          | al Entry DSS                  |             |                                              |                                        |                                       |       |                    |           |                        |    |    |      |
|                |                               | S           | diment Serie                                 | -5                                     |                                       | -     |                    |           | Gradation Rating Curve |    |    |      |
| No             | Ordinates Inte                | ernolate Va | ues I Imo                                    | ort Dur. Del Row                       |                                       | . 1   | Number of flow-loa | ad points | 2 sets 💌               |    |    |      |
|                | Simulation                    | Flanced     |                                              | Sedment                                |                                       |       | Total Load (too    | e/day)    |                        |    |    |      |
|                | Time                          | Time        | Duration                                     | Load                                   | i i i i i i i i i i i i i i i i i i i | -     | Clay (0.002-0.0    | 004)      |                        |    |    |      |
|                |                               | (hours)     | (hours)                                      | (tons)                                 |                                       | -     | VFM (0.004-0.0     | 08)       |                        |    |    |      |
| 1              | 01Apr2019 2400                | ( is a sy   | 1.000                                        | (141.15)                               |                                       |       | EM (0.008-0.01     | (6)       |                        |    |    |      |
| 2              | 01Apr 2019 2400               |             |                                              |                                        |                                       |       | MM (0.016-0.0      | 32)       |                        |    |    |      |
| 3              | 01Apr2019 2400                |             |                                              |                                        |                                       |       | CM (0.032-0.06     | 525)      |                        |    |    |      |
| 4              | 01Apr2019 2400                |             |                                              |                                        |                                       |       | VFS (0.0625-0.     | 125)      |                        |    |    |      |
| 5              | 01Apr2019 2400                |             |                                              |                                        |                                       |       | FS (0.125-0.25     | )         |                        |    |    |      |
| 6              | 01Apr2019 2400                |             |                                              |                                        |                                       |       | MS (0.25-0.5)      |           |                        |    |    |      |
| 7              | 01Apr 2019 2400               |             |                                              |                                        |                                       |       | CS (0.5-1)         |           |                        |    |    |      |
| 8              | 01Apr2019 2400                |             |                                              |                                        |                                       |       | VCS (1-2)          |           |                        |    |    |      |
| 9              | 01Apr 2019 2400               |             |                                              |                                        |                                       |       | VFG (2-4)          |           |                        |    |    |      |
| 10             | 01Apr2019 2400                |             |                                              |                                        |                                       |       | FG (4-8)           |           |                        |    |    |      |
| 11             | 01Apr2019 2400                |             |                                              |                                        |                                       |       | MG (8-16)          |           |                        |    |    |      |
| 12             | 01Apr 2019 2400               |             |                                              |                                        |                                       |       | CG (16-32)         |           |                        |    |    |      |
| 13             | 01Apr2019 2400                |             |                                              |                                        |                                       |       | VCG (32-64)        |           |                        |    |    |      |
| 14             | 01Apr2019 2400                |             |                                              |                                        |                                       |       | SC (64-128)        |           |                        |    |    |      |
| 15             | 01Apr2019 2400                |             |                                              |                                        |                                       |       | LC (128-256)       |           |                        |    |    | -    |
| 16             | 01Apr2019 2400                |             |                                              |                                        |                                       |       | SB (256-512)       |           |                        |    |    | -    |
| 17             | 01Apr2019 2400                |             |                                              |                                        |                                       |       | MB (512-1024)      |           |                        |    |    | -    |
| 18             | 01Apr 2019 2400               |             |                                              |                                        |                                       |       | LB (1024-2048)     |           |                        |    | _  |      |
| 19             | 01Apr2019 2400                |             |                                              |                                        |                                       |       |                    |           |                        |    |    |      |
| 20             | 014pr 2019 2400               |             |                                              |                                        |                                       |       |                    |           |                        |    |    |      |
| 21             | 01Apr 2019 2400               |             |                                              |                                        |                                       |       |                    |           |                        |    |    |      |
| 22             | 014pr 2019 2400               |             |                                              |                                        |                                       |       |                    |           |                        |    |    |      |
| 23             | 014pr 2019 2400               |             |                                              |                                        |                                       |       |                    |           |                        |    |    |      |
| 25             | 01Apr2019 2400                |             |                                              |                                        |                                       |       |                    |           |                        |    |    |      |
| 26             | 01Apr2019 2400                |             |                                              |                                        |                                       |       |                    |           |                        |    |    |      |
| 27             | 01Apr2019 2400                |             |                                              |                                        |                                       |       |                    |           |                        |    |    |      |
| 100            | 014~2010 2400                 |             | 1                                            |                                        |                                       | •     |                    |           |                        |    |    |      |
|                |                               |             |                                              |                                        |                                       | _     |                    |           |                        |    |    |      |
|                |                               |             |                                              |                                        |                                       |       |                    |           |                        | ОК | Ca | ncel |
|                |                               |             |                                              |                                        |                                       |       |                    |           |                        |    |    |      |

### Adding 2D Sediment Data and Viewing Results

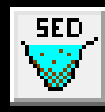

### Adding 2D Sediment Data

- I. Select Equations
- II. Sediment Boundary Conditions
- III. Define Bed Gradations

#### III. 2D Bed Gradations

| Boundary Conditions         2D Bed Grad           Transport Function:         van Rijn           Sorting Method:         Active La           Fall Velocity Method:         Soulsby | ations       Image: state state |
|----------------------------------------------------------------------------------------------------|----------------------------------------------------------------------------------------------------|
| Bed Material Type                                                                                                    | Gradation                                                                                                    |
| 1 Simplified Single Bed Gradation                                                                                                    | Pool 2 Average Gradation                                                                                                    |
| I Simplified Single Ded Gradado                                                                                                    |                                                                                                    |

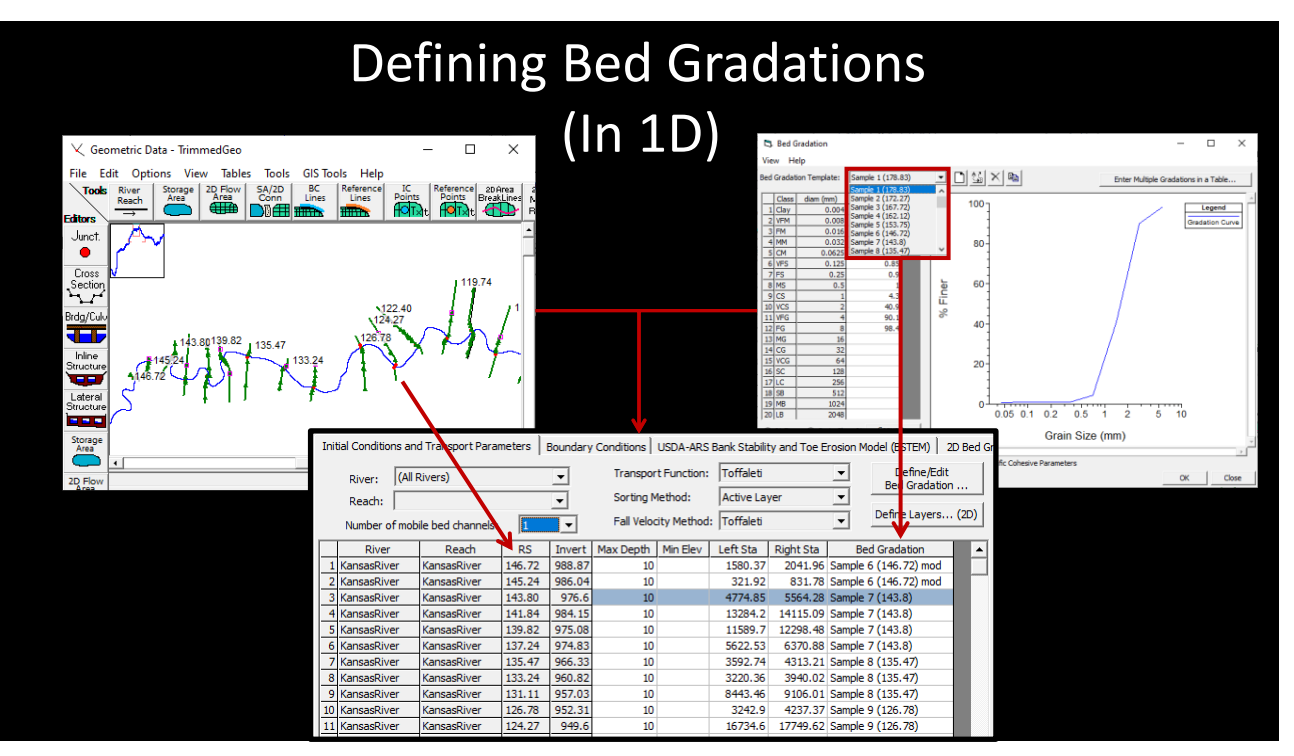

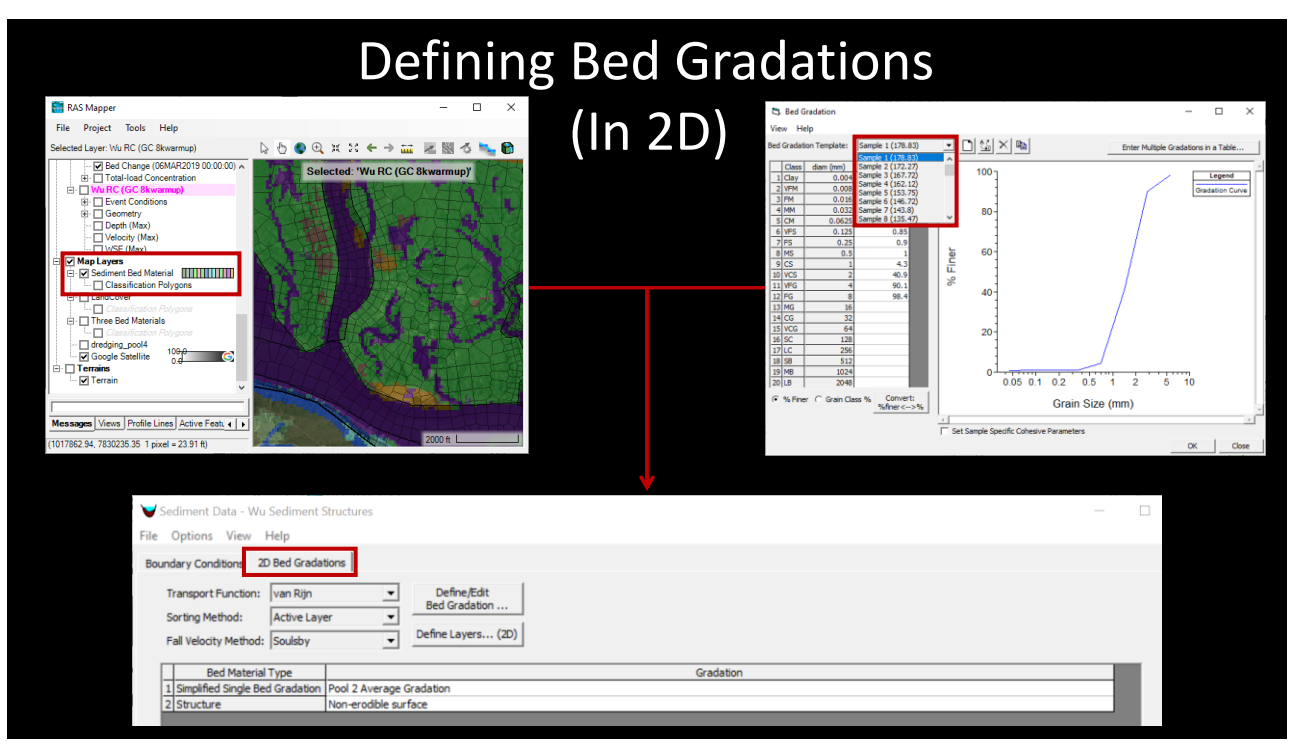

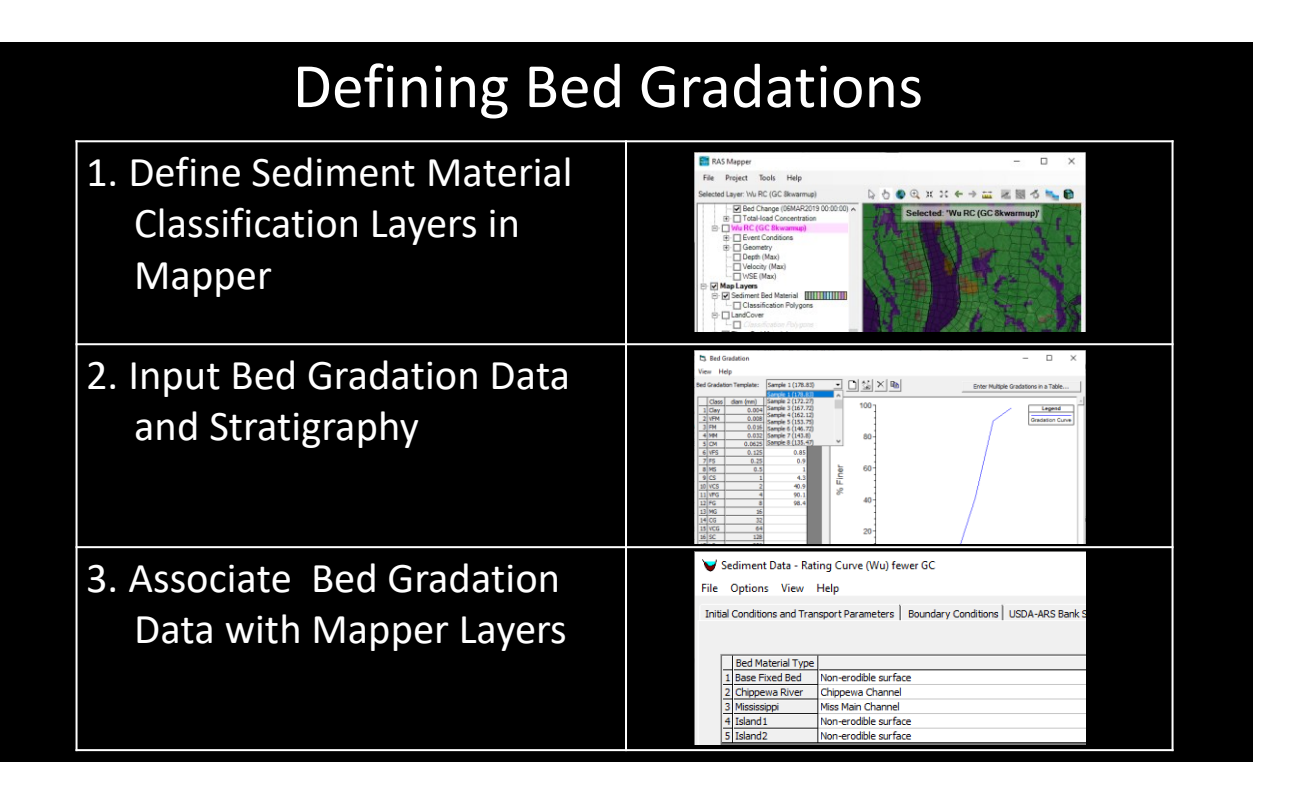

15

# **Defining Bed Gradations**

| <ol> <li>Define Sediment Material<br/>Classification Layers in<br/>Mapper</li> </ol> | RAS Mapper                                                                                                    |
|--------------------------------------------------------------------------------------|----------------------------------------------------------------------------------------------------|
| 2. Input Bed Gradation Data<br>and Stratigraphy                                      | D: fair Dealers         -         X           Ver         log         -         X           Main and the relation relation         -         X         No         -           Main and the relation         -         -         X         No         -           Main and the relation         -         -         -         -         -         -           Main and the relation         -         -         -         -         -         -         -         -         -         -         -         -         -         -         -         -         -         -         -         -         -         -         -         -         -         -         -         -         -         -         -         -         -         -         -         -         -         -         -         -         -         -         -         -         -         -         -         -         -         -         -         -         -         -         -         -         -         -         -         -         -         -         -         -         -         -         -         -         -         -                                                                                                    |
| 3. Associate Bed Gradation<br>Data with Mapper Layers                                | Sediment Data - Rating Curve (Wu) fewer GC File Options View Help Initial Conditions and Transport Parameters Boundary Conditions USDA-ARS Bank S  Bed Material Type Bed Material Type Bed Material Type Bed Event Bed Non-erobble surface Chopeen Rever Chopeen Channel Sedimotic Mon-erobble surface Sedimotic Non-erobble surface Sedimotic Non-erobble surface Sedimotic Non-erobble surface Sedimotic Non-erobble surface Sedimotic Non-erobble surface Sedimotic Non-erobble surface Sedimotic Non-erobble surface Sedimotic Non-erobble surface Bed Non-erobble surface Sedimotic Non-erobble surface Sedimotic Non-er |

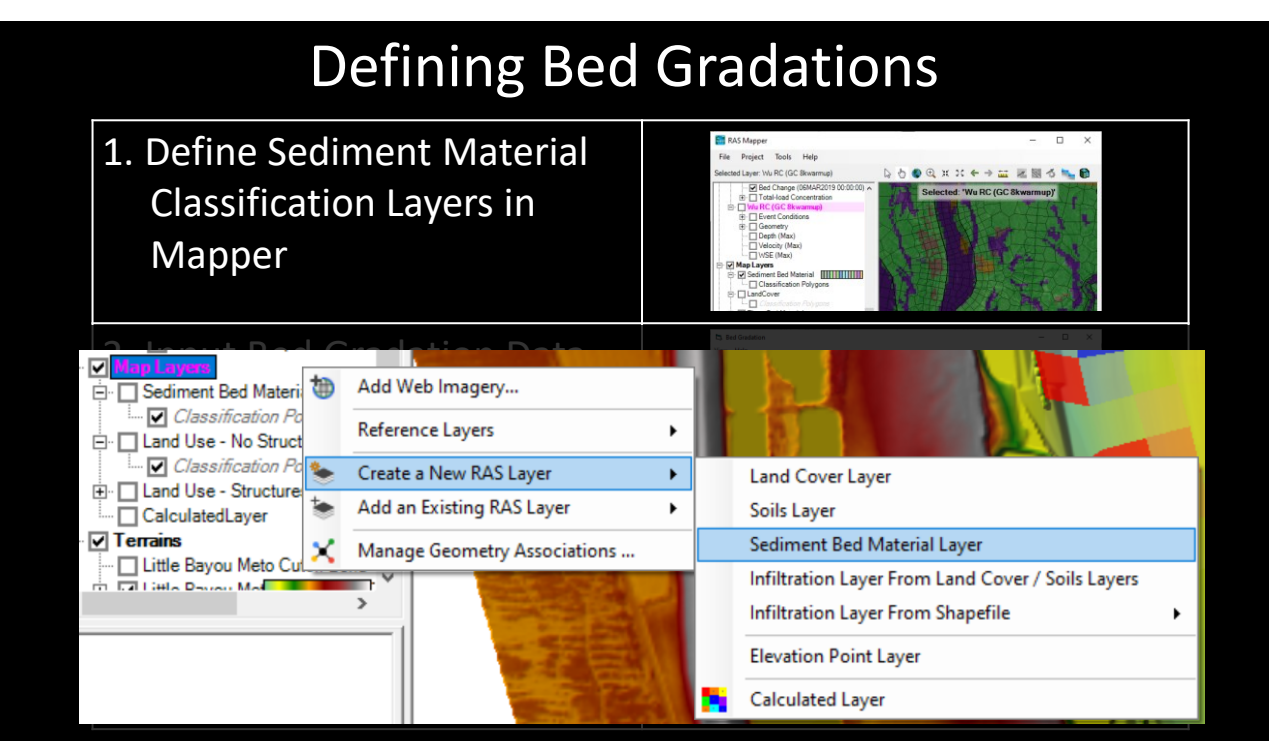

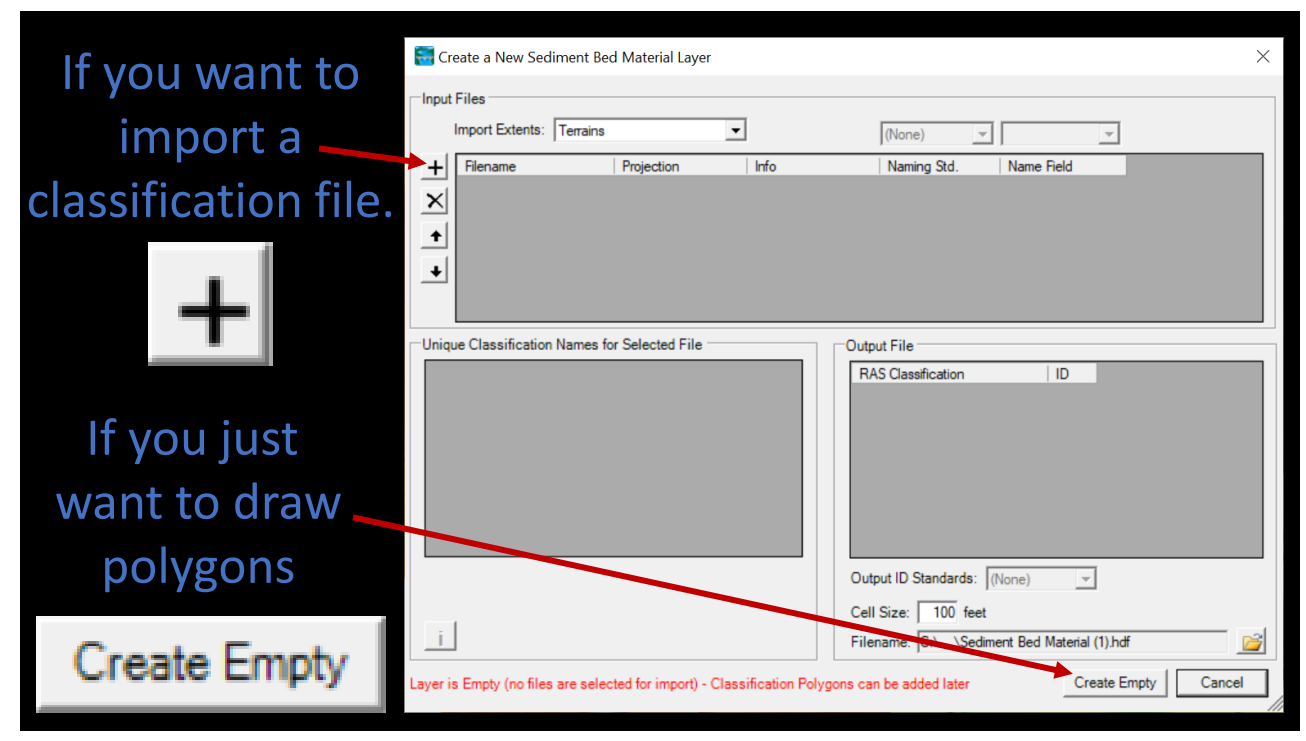

## **Defining Bed Gradations**

#### Associate Bed Material Layer with...a Geometry !?!

| 🗮 RAS I | Mapper    |                          |       |     |                  |                                     |                    |   |             |                        |          |                        |   |                                                    |        |
|---------|-----------|--------------------------|-------|-----|------------------|-------------------------------------|--------------------|---|-------------|------------------------|----------|------------------------|---|----------------------------------------------------|--------|
| File P  | Project   | Tools Help               |       |     |                  |                                     |                    |   |             |                        |          |                        |   |                                                    |        |
| 🕂 🖌 Fe  | atures    |                          |       | Ð.) | ¥ X €            | $\rightarrow$                       |                    |   |             |                        |          |                        |   |                                                    |        |
|         | ] Geometr | Manage Geometry Associat | ions  | Man | age Layer A      | ssociations                         |                    |   |             |                        |          |                        |   |                                                    | ×      |
| ÷       | - 🔲 Rive  | Add New Geometry         | 1     |     | Type<br>Geometry | RAS Geometry Layers<br>Geometry New | Terrain<br>Terrain | • | Manning's n | Infiltration<br>(None) | ו<br>ד ו | % Impervious<br>(None) | • | Sediment Bed Material Layer<br>Three Bed Materials | r<br>T |
|         | 🔲 Storag  | ge Areas                 | MA LE |     | Results          | Wu                                  | Terrain            | • | class       | (None)                 |          | (None)                 |   | (None)<br>Three Bed Materials                      |        |
|         |           |                          |       |     |                  |                                     |                    |   |             |                        |          |                        | 1 |                                                    | -      |
|         |           |                          |       |     |                  |                                     |                    |   |             |                        |          |                        |   | Close                                              |        |
|         |           |                          |       |     |                  |                                     |                    |   |             |                        |          |                        |   |                                                    | - //   |

- This is the Most Overlooked Step
- Implications of Associating Bed Materials with Geometry

# **Defining Bed Gradations**

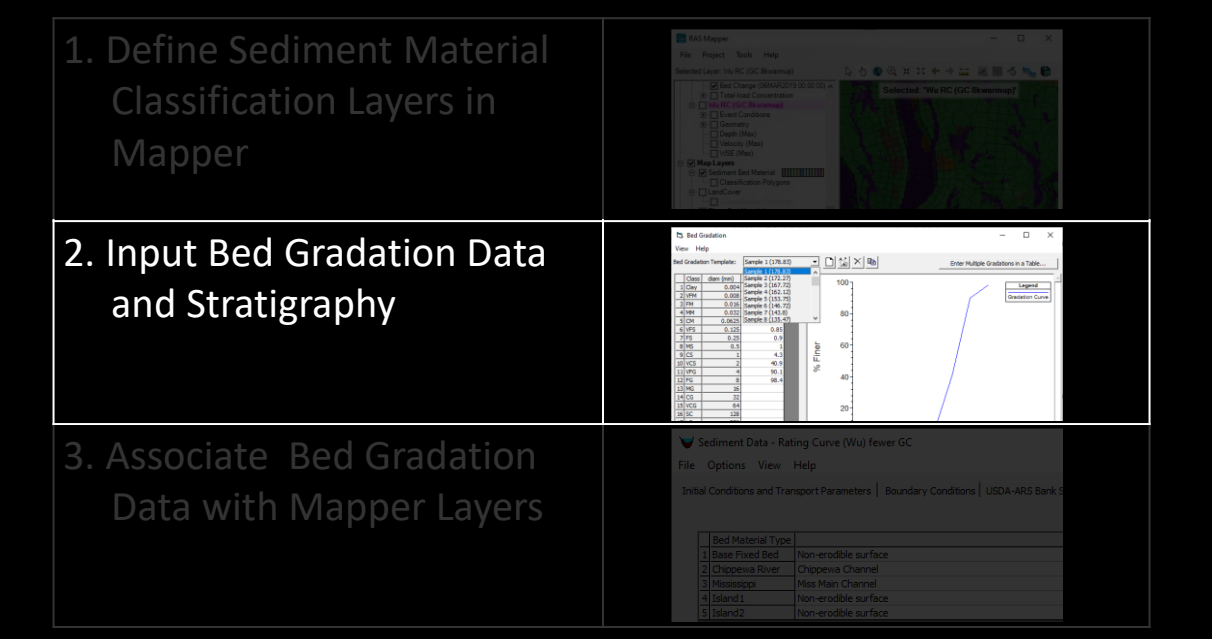

### Input Bed Gradation Data

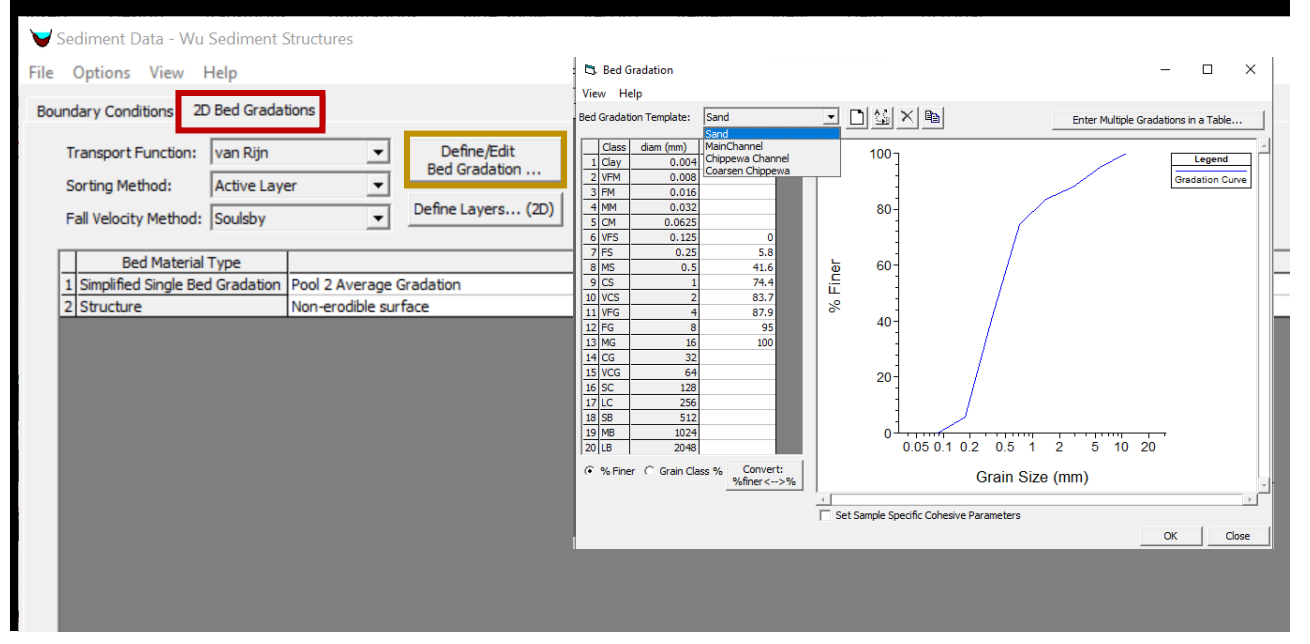

| Define                                                                                                    | Stratigraphy                                                                                                    |
|----------------------------------------------------------------------------------------------------|----------------------------------------------------------------------------------------------------|
| Sediment Data - Wu Sediment Structures                                                                                                    |                                                                                                    |
| Boundary Conditions 2D Bed Gradations                                                                                                    | 🖏 Define Gradation Layers - 🗆 X                                                                                                    |
| Sorting Method:     Active Layer       Fall Velocity Method:     Soulsby         Bed Material Type                                                                                                    | Layer Groups:       Floodplain Layers       Image: Comparison of Layers       Image: Comparison of Layers         # of Layers:       3       Depositional Layer thickness (ft):                                                                                                    |
| 1       Simplified Single Bed Gradation         2       Structure         Non-erodible surface         Bed Layers<br>at time t $j=1$ $j=2$ $j=1$ $j=2$ $j=1$ $j=2$ $i$ $j=1$ $j=1$ $j=1$ $j=2$ $i$ $j=M-1$ $j=M$ | Layer Thickness (ft) Layer Gradation Template          1       6       Sand         2       8       Chippewa Channel         3       1       Non-erodible surface         Sand       MainChannel       Chippewa Channel         Chippewa Channel       Coarsen Chippewa         Non-erodible surface       Non-erodible surface |

| Defining Stratigraphy                                                                                                    |                                                                                                    |                              |                             |  |  |
|----------------------------------------------------------------------------------------------------|----------------------------------------------------------------------------------------------------|------------------------------|-----------------------------|--|--|
| 💙 Sediment Data - Sediment Data                                                                                                 |                                                                                                    |                              |                             |  |  |
| File Options View Help                                                                                                    |                                                                                                    |                              |                             |  |  |
| Initial Conditions and Transport Parameters Boundary Conditions USDA-ARS Bank Stability and Toe Erosion Model (BSTEM) 2D Bed Gr |                                                                                                    |                              |                             |  |  |
| River:<br>Reach:<br>Number of mobile bed channels: 1                                                                            | ▼     Transport Function:     Wu       ▼     Sorting Method:     Act       ▼     Fall Velocity Method:     Sou | ive Layer  Jlsby  Define Lay | /Edit<br>dation<br>ers (2D) |  |  |
| River Reach RS Invert Max Depth                                                                                                 | Min Elev Left Sta                                                                                              | Right Sta Bed Gradation      | 1                           |  |  |
| Note: Layers ≠ Layers<br>Define Layers (2D) ≠ Map Layers<br>⊕ Mannings_n<br>⊕ Bed Material                                      |                                                                                                    |                              |                             |  |  |

# **Defining Bed Gradations**

| <ol> <li>Define Sediment Material<br/>Classification Layers in<br/>Mapper</li> </ol> | If Ad Mapper     -     X       File     Paper     0     0     0     0     0     0     0     0     0     0     0     0     0     0     0     0     0     0     0     0     0     0     0     0     0     0     0     0     0     0     0     0     0     0     0     0     0     0     0     0     0     0     0     0     0     0     0     0     0     0     0     0     0     0     0     0     0     0     0     0     0     0     0     0     0     0     0     0     0     0     0     0     0     0     0     0     0     0     0     0     0     0     0     0     0     0     0     0     0     0     0     0     0     0     0     0     0     0     0     0     0     0     0     0     0     0     0     0     0     0     0     0     0     0     0     0     0     0     0     0     0     0     0     0     0     0     0     0     0 |
|--------------------------------------------------------------------------------------|----------------------------------------------------------------------------------------------------|
| 2. Input Bed Gradation Data and Stratigraphy                                         | Description                                                                                                    |
| 3. Associate Bed Gradation<br>Data with Mapper Layers                                | Sediment Data - Rating Curve (Wu) fewer GC File Options View Help Initial Conditions and Transport Parameters   Boundary Conditions   USDA-ARS Bank S            Bed Material Type           1         Base Fixed Bed           100-crodble surface           2         Chippene Maxwer           3         Mississipi           4         Island 1           4         Island 2           1         Non-erodble surface                                                                                                    |

#### Associate Bed Gradation Data with Mapper Layers

| V Sediment Data - Wu Sediment Structures - E                    |                                                                                                    |  |  |
|-----------------------------------------------------------------|----------------------------------------------------------------------------------------------------|--|--|
| File Options View Help                                          |                                                                                                    |  |  |
| Boundary Conditions 2D                                          | Bed Gradations                                                                                                    |  |  |
| Transport Function:<br>Sorting Method:<br>Fall Velocity Method: | van Rijn     Image: Define/Edit Bed Gradation       Active Layer     Image: Define/Edit Bed Gradation       Soulsby     Image: Define Layers (2D) |  |  |
| Bed Material Type                                               | Gradation                                                                                                    |  |  |
| 1 sand                                                          | Sand                                                                                                    |  |  |
| 2 82                                                            | MainChannel                                                                                                    |  |  |
| 3 71                                                            | Gravel Bar                                                                                                    |  |  |
| 4 42                                                            | Non-erodible surface                                                                                                    |  |  |
| 5 52                                                            | Gravel Bar                                                                                                    |  |  |
| 6 43                                                            | Bank Materials                                                                                                    |  |  |
| 7 21                                                            | Floodplain                                                                                                    |  |  |
| 8 22                                                            | Floodplain                                                                                                    |  |  |
| 9 23                                                            | Trib Gradation                                                                                                    |  |  |
| 10 95                                                           | Coarse Thaliveg Material                                                                                                    |  |  |
| 11 90                                                           | MainChannel                                                                                                    |  |  |
| 12 24                                                           | Floodplain                                                                                                    |  |  |
| 13 11                                                           | Non-erodible surface                                                                                                    |  |  |
| 14 31                                                           | Coarse Thalweg Material                                                                                                    |  |  |
|                                                                 | Non-crodble surface<br>Sand<br>MainChannel<br>Gravel Bar<br>Floodplain<br>Coarse Thalweg Material<br>Trib Gradation<br>Bank Materials             |  |  |

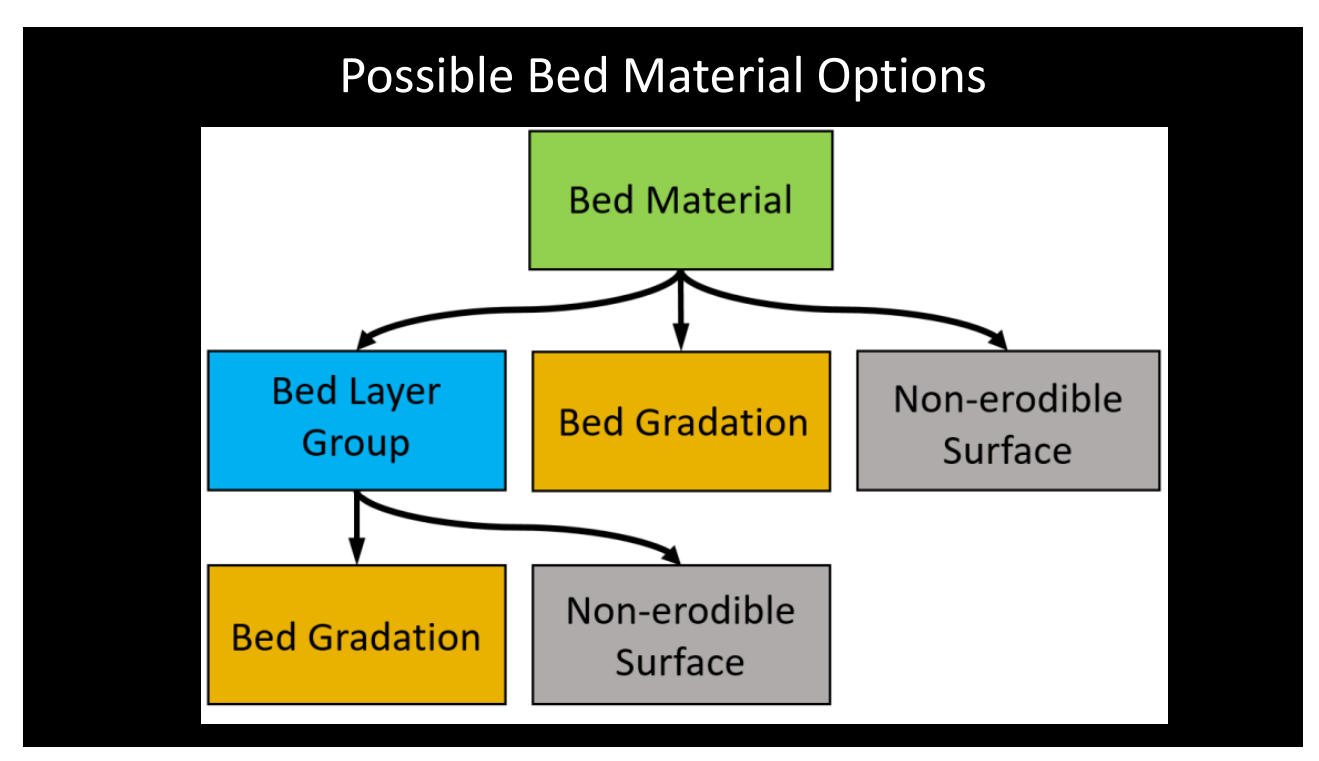

| Non-Erodible Surfaces |                                                                                                    |  |  |  |
|-----------------------|----------------------------------------------------------------------------------------------------|--|--|--|
|                       | d Material Type<br>d Materials Nonuniform<br>Non-erodible surface<br>Nonuniform<br>12 24 Floodplain<br>13 11 Non-erodible surface<br>14 31 Coarse Thalweg Material<br>Non-erodible surface<br>Sand<br>MainChannel<br>Gravel Bar<br>Floodplain<br>Coarse Thalweg Material<br>Thio Gradetion<br>Bank Materials |  |  |  |

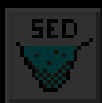

### Adding 2D Sediment Data

- . Select Equations
- II. Sediment Boundary Conditions
- III. Define Bed Gradations

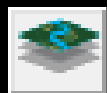

### Viewing 2D Sediment Results

- I. Add 2D Result Maps
- II. View Time Series
- III. Profile Lines

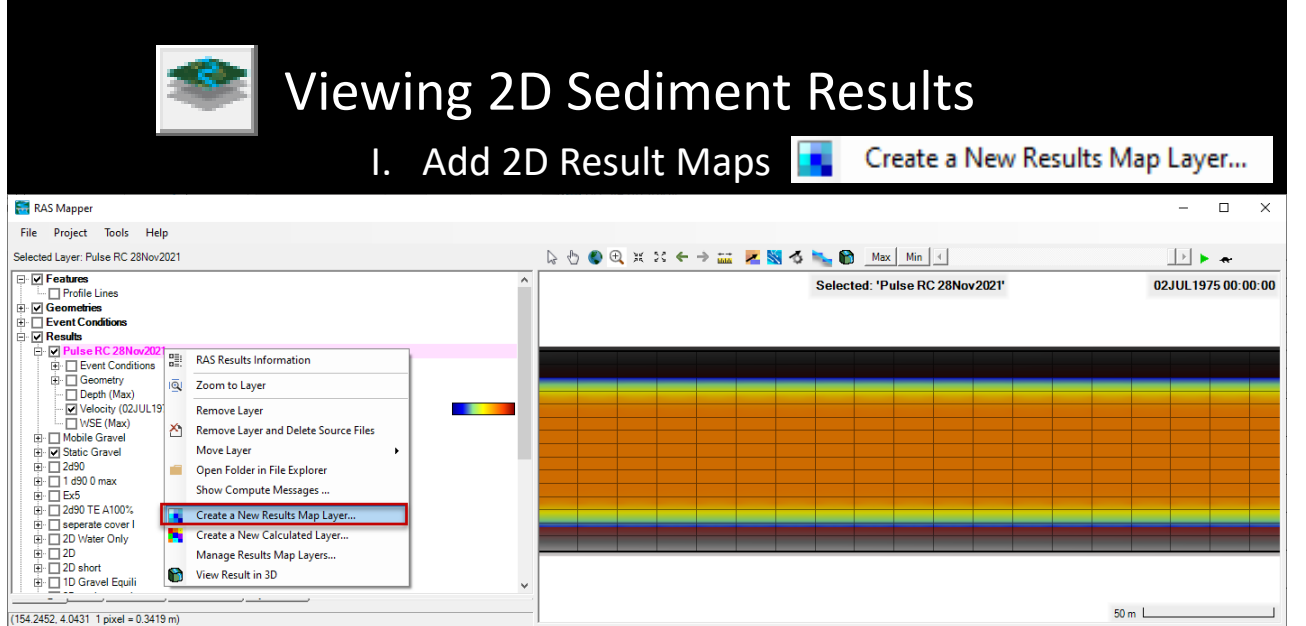

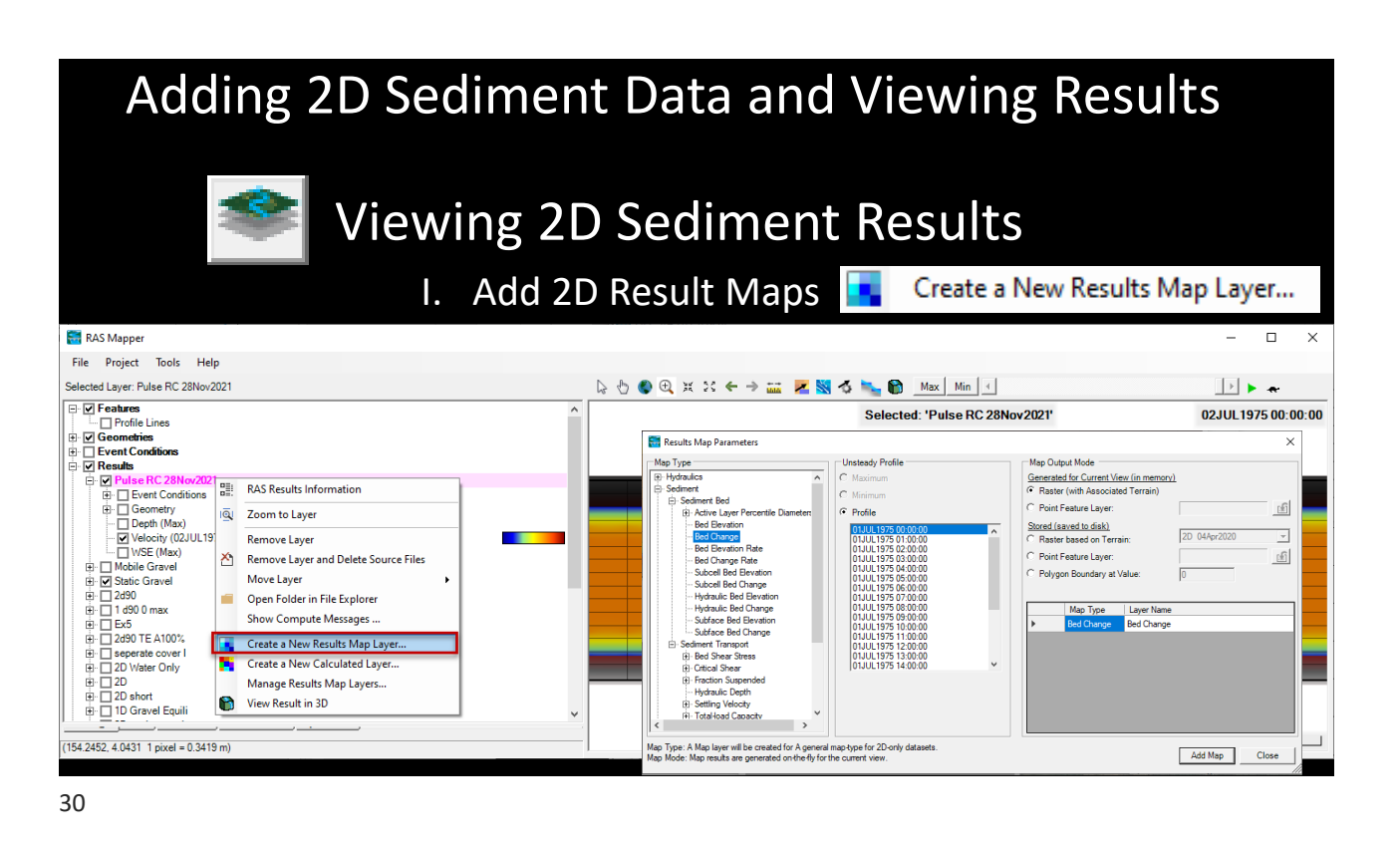

### Viewing 2D Sediment Results

I. Add 2D Result Maps 🔄 Create a New Results Map Layer...

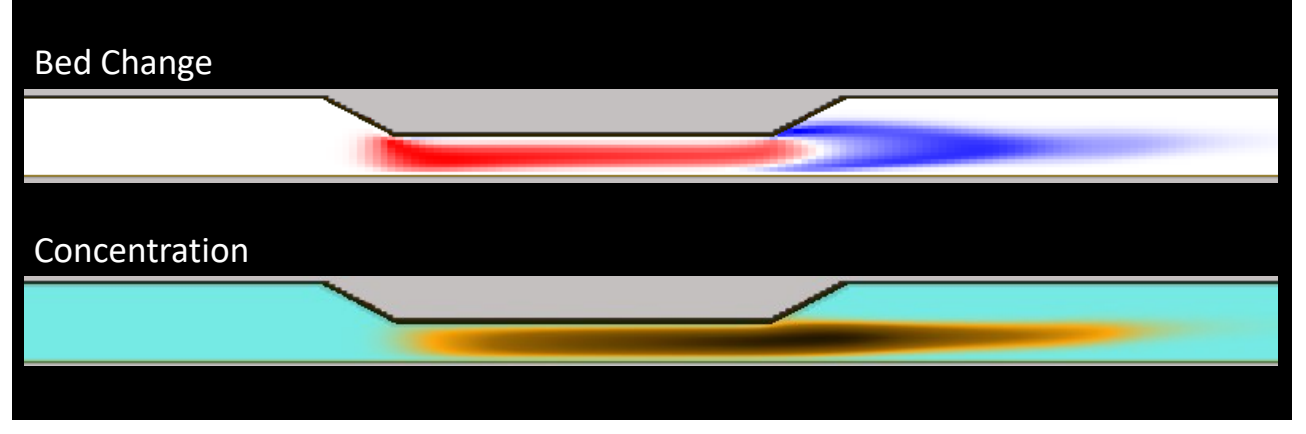

31

#### What if you want more/different results? と Unsteady Flow Analysis File Options Help ent Output Ontions ized Variables... Clear Variables... 2D Cell Bed Change (by GC) ┥ Stage and Flow Output Locations ... er n Regions 4 - 2 Itput Level: Flow Distribution Locations ... -• t **v** Flow Roughness Factors ... ent: Computat • Select Sediment Output Variables Seasonal Roughness Factors ... y Output Interval (Multiple o Bed Related Outpu Pro Automated Roughness Calibration ... Sediment Variables Available Selected Variables (0 selected) 2D Water Column Output Interval (M Only Used For 2D ~ Unsteady Encroachments ... oss Section Bed Change Out ~ Unsteady Encroachments (new) ... Number of Incre Sediment Hotstart Ungaged Lateral Inflows ... Initialize Data from Sediment Ou Dam (Inline Structure) Breach ... Gradat Hotstart Type: 0000 Browse Levee (Lateral Structure) Breach ... 2400 Hostart Date: SA Connection Breach ... Cor egacy Gradational Hotstart (Back **→** Computation Options and Tolerances ... 5 Minute Cor erval: Ŧ Write Bed Gradations to an Out Maţ 5 Minute Ŧ Output Options ... Read Gradational Data from Ho Pro -RAS\2D Unst 🗁 Friction Slope Method for Cross Sections ... 1Le Friction Slope Method for Bridges ... Write Classic Output (WSE Profile Initial Backwater Flow Optimizations .. Write Legacy Binary Output Sediment Computation Options and Tolerances .. Write Sediment DSS Output by Gr Sediment Output Options Set RS to Write DSS Sediment Dredging Options Check Data Before Execution View Computation Log File ... Clear Selected List OK Cancel View Runtime Messages ..

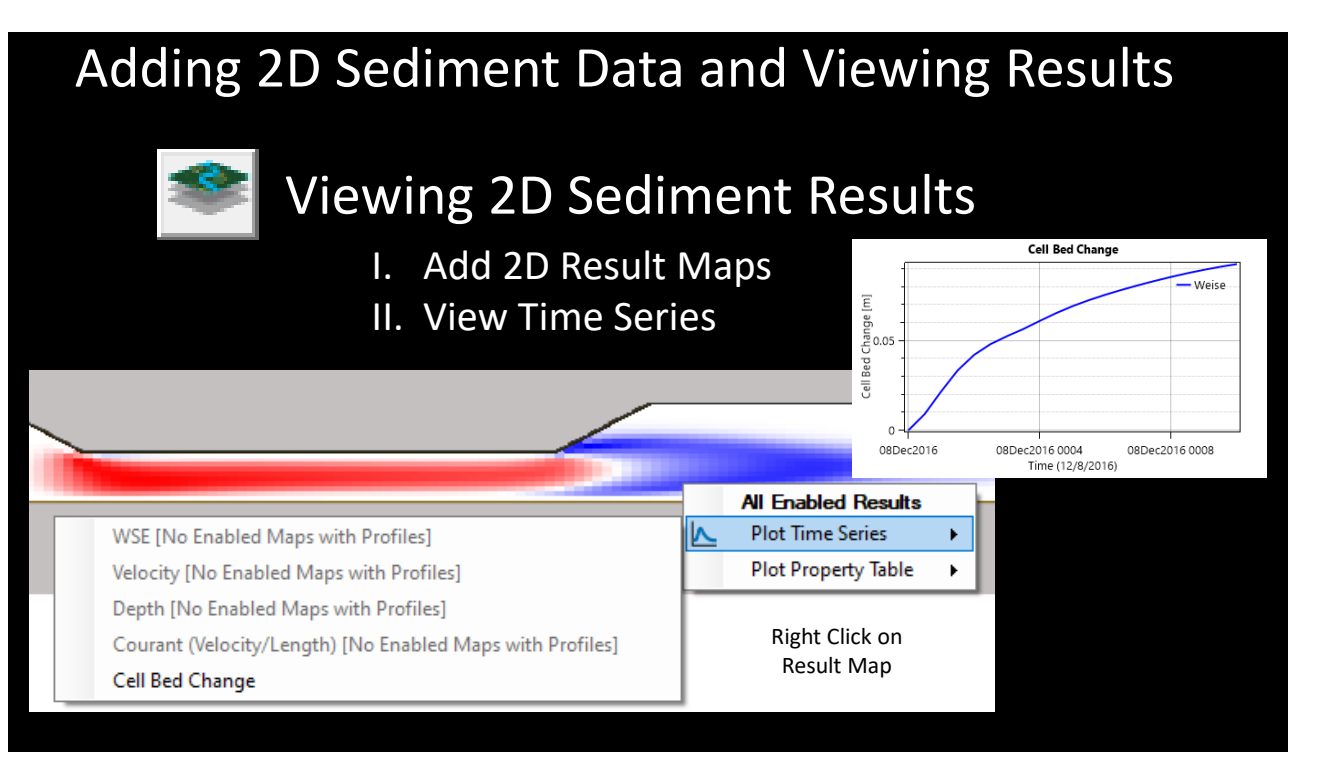

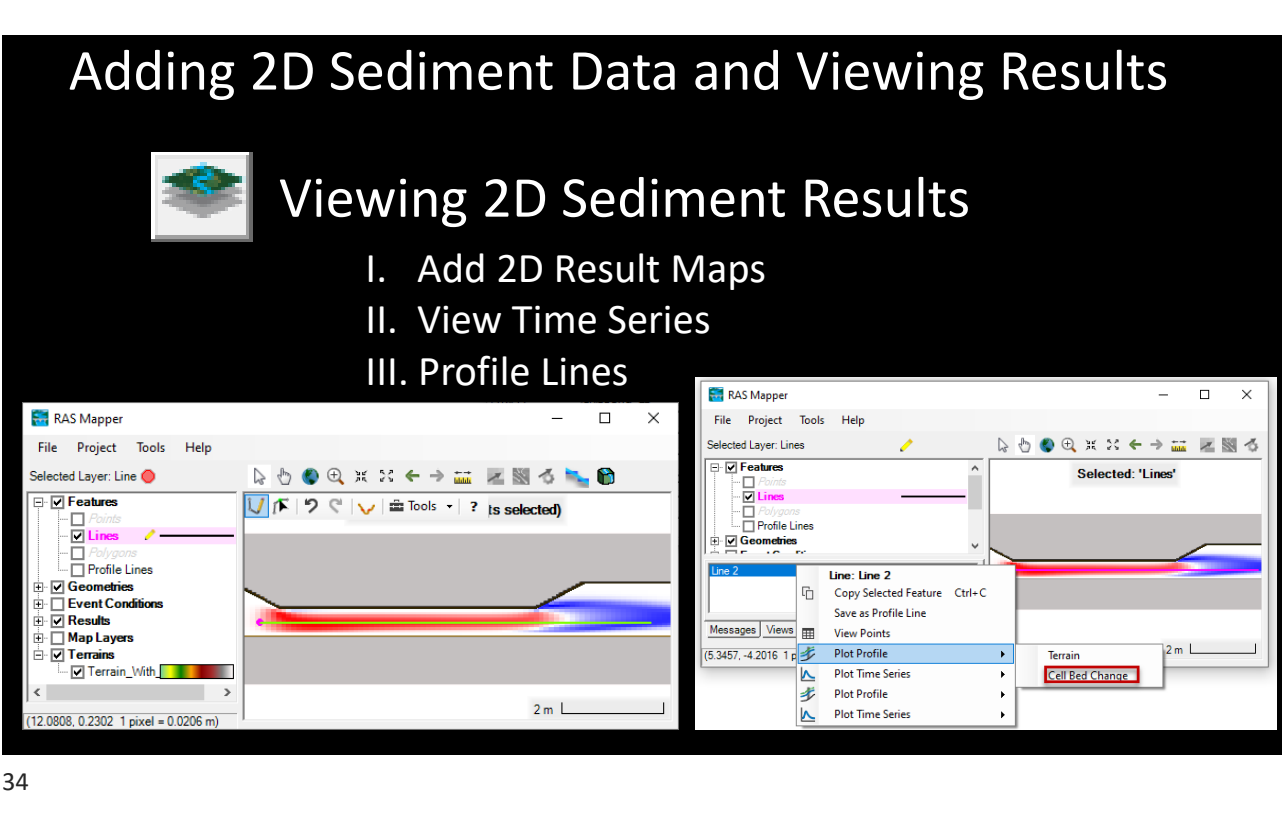

#### Adding 2D Sediment Data and Viewing Results **Viewing 2D Sediment Results** I. Add 2D Result Maps II. View Time Series **III.** Profile Lines RAS Mapper X 🚟 RAS Mapper П × File Project Tools Help File Project Tools Help Selected Laver: Lines Features 🖕 🗄 🌒 🔍 🕱 🛪 🗲 🔿 🔜 🜌 🚿 🕉 🐂 🕅 Selected Layer: Line 🔘 Selected: 'Lines Points - Features 🚺 🌾 🤌 🔍 🖬 Tools 🔹 ? is selected) Profile Lines □ Points ✓ Lines • Geometries Polygons Profile Lines Line: Line 2 Geometries 6 Copy Selected Feature Ctrl+C Event Conditions Save as Profile Line 🗄 🔽 Results Messages Views View Points Hap Layers (5.3457, -4.2016 1 p 步 Plot Profile 🗄 🔽 Terrains Terrain ✓ Terrain\_With **Plot Time Series** Cell Bed Chang A > Plot Profile 北 2 m L Plot Time Series .0808, 0.2302 1 pixel = 0.0206 m)

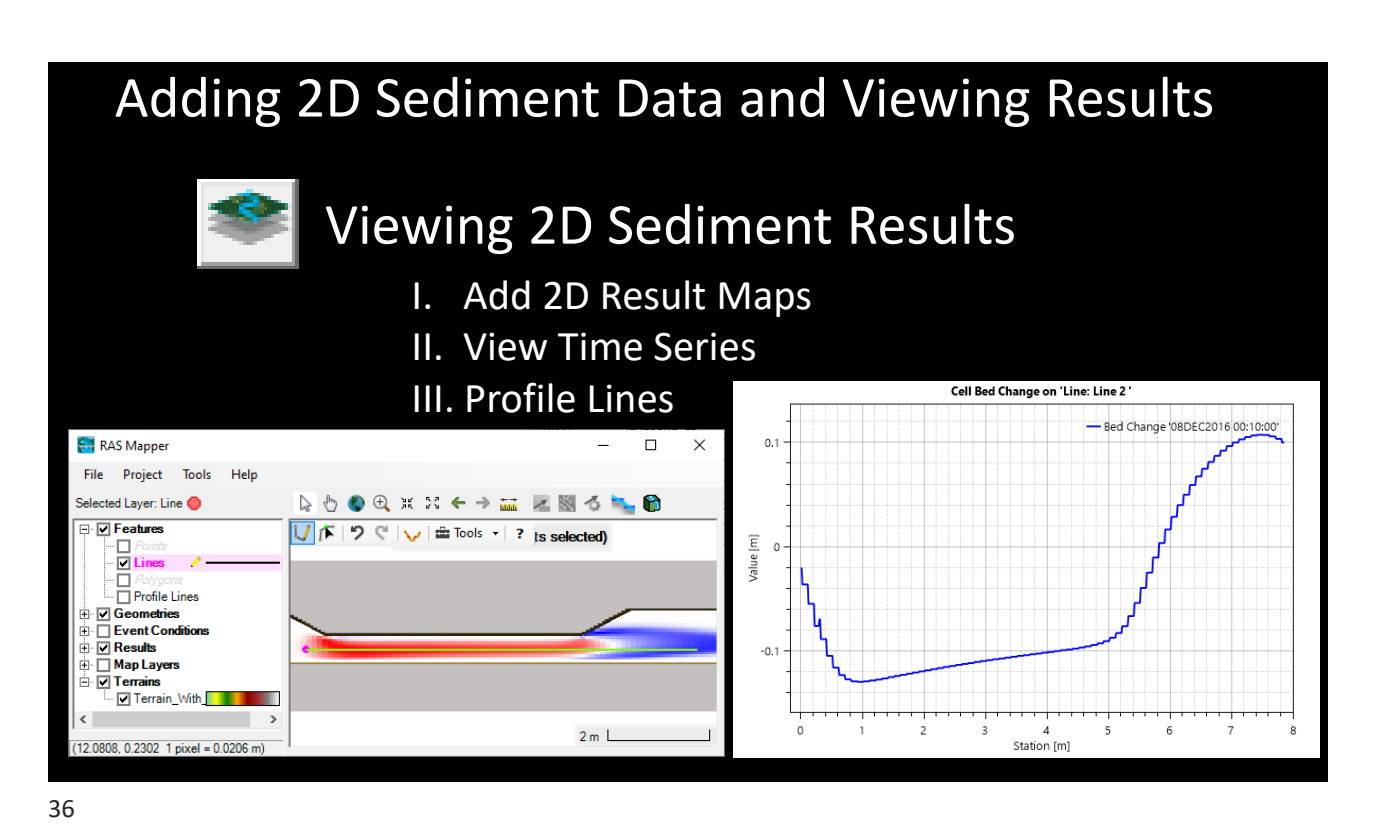